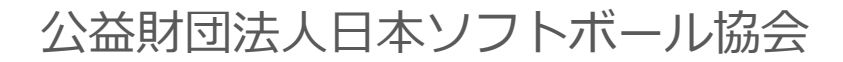

# チーム登録システム **Shikuminet** *>*クミネット トライアルサイト利用手引き

### トライアルの手順に関して

本トライアルサイトをご利用いただく際は、下記の手引きを参考に お試しください。

#### 【最初に行うこと】

別添の「チーム責任者用マニュアル」の「新規チーム登録手順」に 沿って、チームの登録申請を行ってください。 その際、所属支部は「自身が管理している都道府県協会」を選択し てしてください。 他の都道府県協会を選択しないようご注意ください。

※所属連盟はダミーなので、何を選択して頂いても構いません。 ※チームの申請は何チーム行って頂いても構いません。

また、チーム情報及び選手情報は実際のデータではなく、ダミーの 情報を入力してください。

## 【次に行うこと】

別添の「都道府県協会用マニュアル」の「チーム承認手順」に沿って、申請したチームの承認を行ってください。

承認後は、チームが登録料を支払うことができるようになります。 「チーム責任者用マニュアル」の「登録料支払い手順」に沿って、 支払いをお試しください。

支払い方法は多々選択肢がありますが、今回はクレジットカードを 選択して、下記のクレジットカード情報を入力してください。

<ダミー決済用カード情報> カード番号:4111111111111111 有効期限:01/24 名義人:TANAKA セキュリティコード:123

#### 【地域連盟に関して】

各都道府県協会の下には、「地域連盟」が存在します。

(チーム登録の際に選択して頂きます)

地域連盟は、各都道府県協会ごとに自由に設定ができますが、今回 のトライアルサイトでは、ダミーの地域連盟が2つのみ設定されて います。

チームが登録申請を上げた後、本来は地域連盟での承認を行い、 その後都道府県協会の承認を行う形ですが、今回のトライアルサイ トでは、便宜上、地域連盟での承認を飛ばし、都道府県協会に申請 が上がってくるようになっています。

#### 【登録料の金額設定に関して】

チーム登録料及び、選手登録料に関しては、各都道府県協会及び 各地域連盟ごとに、自由に設定ができるようになっています。 (チーム種別ごとに設定が可能)

本トライアルサイトでは、日本協会分の登録料のみがまずは表示さ れますが、管理画面の「団体管理」に進み、該当の組織を選択後、 「分配金情報」というタブに進むことで該当組織分の登録料金額を 設定することが可能です。

## 【ログインに関して】

同一ブラウザで都道府県協会用管理画面とチーム責任者用管理画面 の両方に同時にログインすることはできないため、必ずどちらか一 方をログアウトしてから、もう一方にログインするようにしてくだ さい。

(ログアウトは、画面右上の人型アイコンにカーソルを合わせると、 黄色い「ログアウト」ボタンが表示されます。

- Q:都道府県責任者用 ID及びパスワードはいくつまで登録可能か?
- A:上限は設けていないため、必要な数を任意で登録することが可能です。
- Q:詳細なマニュアルは提供されますか?
- A:今回のマニュアルよりも詳細のマニュアルを別途配布させていただきます。
- Q:都道府県協会管理者権限で、チーム登録費、個人登録費の単価設定は 可能か?
- A:可能です。「団体管理」に進み、該当組織を選択することで分配金の設定 が可能となっています。
- Q:選手を途中まで入力して保存し、後日選手登録を再開して全員入力して から申請することはできますか?
- A:可能です。チーム責任者用マニュアルをご参照下さい。
- Q:他の都道府県協会に、自身の都道府県協会の登録料金額は公開されますか? A:されません。
- Q:チームが登録料を払う際、登録料の内訳(日ソ分、県協会分、地域協会分)を 見ることができますか?
- A:できません。
- Q:チームが上げた申請に不備がある場合はどうすればいいですか?
- A:承認ボタンの横にある「差戻」をクリックしてください。 差戻をした場合、チームは登録情報を修正して再度申請を行うことが可能です。
- Q:チームが支払った金額が送金されてくるタイミングは?
- A:月末締めの翌月末に県協会の銀行口座に送金させて頂きます。 送金先の銀行口座は、団体管理にて登録可能です。
- Q:チーム登録を県協会の権限で全て行うことはできるか?
- A:可能です。
- Q:選手の重複登録ができないようになっているか?
- A:同姓同姓かつ同一生年月日の登録はできないようになっていますが、今後、 調整が入る可能性があります。
- Q:選手の顔写真の登録は必須ですか?
- A:必須ではありません。必要に応じて任意でご登録ください。